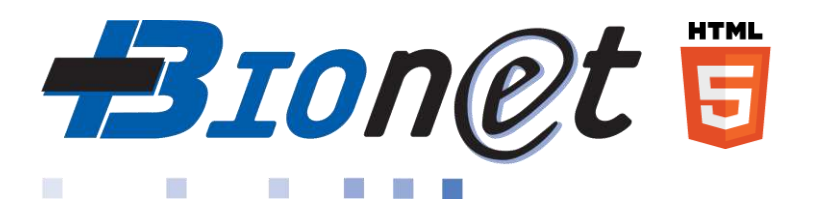

### Bionet : pour accéder à vos résultats en ligne

(TABLETTE - ORDINATEUR)

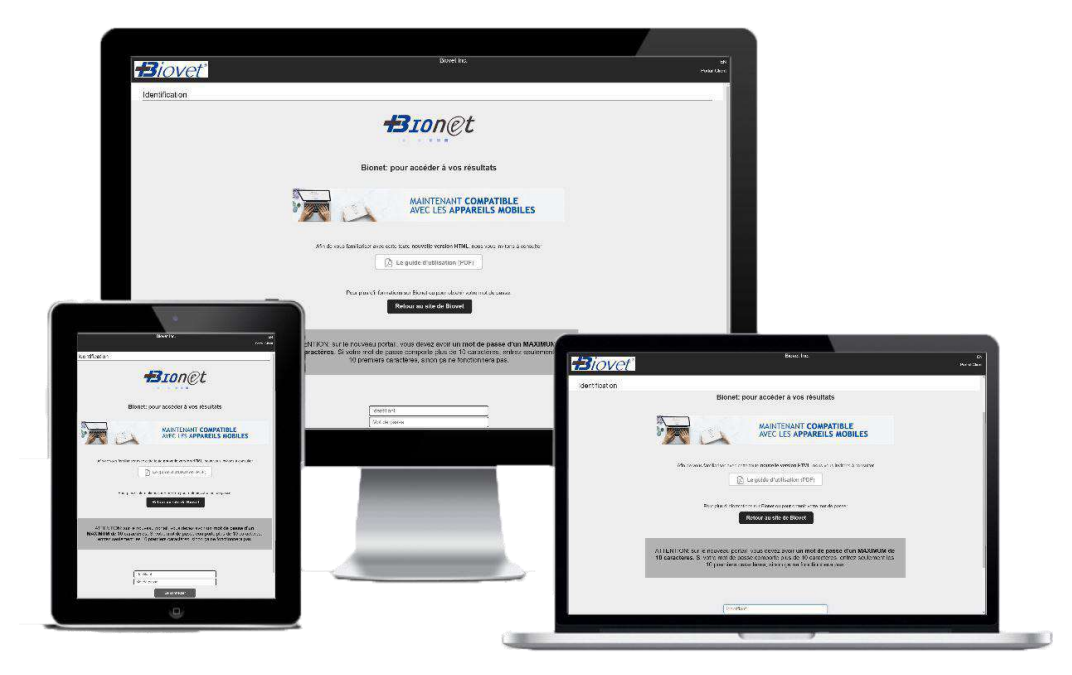

## Guide de l'utilisateur

(Version 2.0)

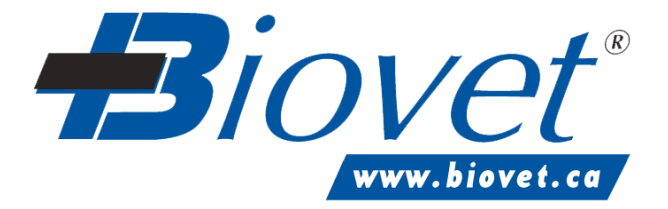

# Sommaire

| Sommaire2                      |
|--------------------------------|
| À propos de Biovet3            |
| Une nouvelle version de Bionet |
| Limitations                    |
| Exigences techniques minimums: |
| Accès au site Internet5        |
| Se connecter                   |
| Changement du mot de passe     |
| Les icones (boutons)7          |
| Accès aux commandes            |
| Les tris                       |
| Les colonnes                   |
| La commande en détail9         |
| La recherche10                 |
| Rapport résultat détaillé11    |
| Déconnection/Fermeture         |
| NOTES                          |
| Pour nous joindre16            |

Rev. 2020-06-03

# À propos de Biovet

Biovet est une entreprise de biotechnologie qui offre aux spécialistes de la santé animale et du domaine agroalimentaire une expertise unique dans le domaine du diagnostic. Biovet opère un laboratoire accrédité par l'ACIA, le CCN, le MELCC et le USDA\* offrant une gamme complète de services de diagnostic innovateurs aux vétérinaires.

De plus, Biovet est la seule compagnie canadienne à développer, fabriquer et commercialiser des trousses de diagnostic animal. Le siège social est situé à St-Hyacinthe, dans la Cité de la biotechnologie, avec une filiale aux États-Unis.

## Une nouvelle version de Bionet

Biovet est fière de continuer à vous offrir l'accès à vos résultats par le biais d'Internet, cette fois dans une toute nouvelle version HTML de Bionet qui est **compatible avec les appareils mobiles** (téléphones et tablettes), en plus des ordinateurs.

Depuis peu, en plus l'accès aux résultats pour les **analyses vétérinaires**, les résultats pour les **analyses** d'eau et agroalimentaires sont également disponibles.

Ce guide contient toute l'information nécessaire à l'utilisation de Bionet mais notre équipe demeure disponible à vous soutenir dans l'apprentissage de cet outil.

Si vous avez des questions ou des suggestions d'amélioration, n'hésitez pas à envoyer un courriel à bionet@biovet-inc.com ou contacter votre représentant.

L'équipe Biovet

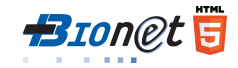

## Limitations

Attention, Bionet n'est pas disponible pour tous les types de résultats.

Les résultats suivants ne sont pas disponibles sur Bionet:

• Analyses accréditées par l'ACIA (AIE, brucellose APAT, leucose bovine officielle) \*

Note : ce service est disponible uniquement pour les analyses effectuées dans nos laboratoires situés au Québec (Canada).

### **Exigences techniques minimums:**

- Internet haute vitesse
- Adobe Reader (dernière version)
- Navigateur recommandé :
  - Windows 10 : Edge, Firefox et Chrome
  - Windows 7 : Firefox, Chrome et Explorer 11
  - Apple (IOS) : Safari, Firefox et Chrome
  - Android : Chrome et Firefox

\* ACIA : Agence canadienne d'inspection des aliments

AIE : Anémie infectieuse des équidés

CCN : Conseil Canadien des Normes

MELCC : ministère de l'Environnement, et de la lutte contre les changements climatiques du Québec

USDA : United States Department of Agriculture

| Accès au site Internet                                                                                     | Biovet        | Ápropos Actuel Agrostimentaire Santé-animaire Eau Engrin Q |
|----------------------------------------------------------------------------------------------------|---------------|------------------------------------------------------------|
| Rendez-vous sur le site de Biovet au<br>www.biovet.ca/bionet et cliquez sur<br>le bouton Accédez à Bionet. | Bione         | Bion@t                                                     |
|                                                                                                    | Simple — Rapi | ide — Accessible de partout — Gratuit                      |

### Se connecter

Entrez votre identifiant et votre Mot de passe et cliquez sur le bouton Se connecter.

| <b>B</b> iovet <sup>*</sup>        | Biovet Inc. EN                                                                        |
|------------------------------------|---------------------------------------------------------------------------------------|
| Identification                     |                                                                                       |
| -                                  | <b>B</b> ion@t                                                                        |
| Bionet: po                         | our accéder à vos résultats                                                           |
| L) Tei                             | lecharger le guide d'utilisation (PDF)                                                |
| Pou<br>pour ob                     | ir plus d'informations sur Bionet ou<br>plenir votre mot de passe, <u>Cliquez ici</u> |
|                                    | Retour au site de Blovet                                                              |
| (identifian)<br>(Mot de pa         | tasseSe connecter                                                                     |
| Copyright © . Teox dinite réservés | 1:085-5BIOVET                                                                         |

Pour obtenir votre identifiant et votre Mot de passe, vous devez compléter, signer et retourner le **formulaire d'autorisation Bionet** qui est disponible sur le site de Biovet (lien ci-dessus). Ce mot de passe ne sera valide que pour la première connexion, vous devrez le changer immédiatement. N'oubliez pas d'informer tout le personnel de votre entreprise qui devra avoir accès à Bionet du mot de passe que vous aurez choisi. **Il n'y aura qu'un mot de passe par entreprise**.

Le mot de passe doit contenir au **minimum 8 caractères**, un **maximum de 10 caractères** et **inclure des lettres et des chiffres**. Il devra être modifié à tous les 90 jours.

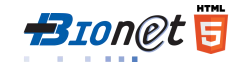

# Changement du mot de passe

Pour modifier le mot de passe

1. Cliquez sur l'icône « Mon profil » en haut à droite

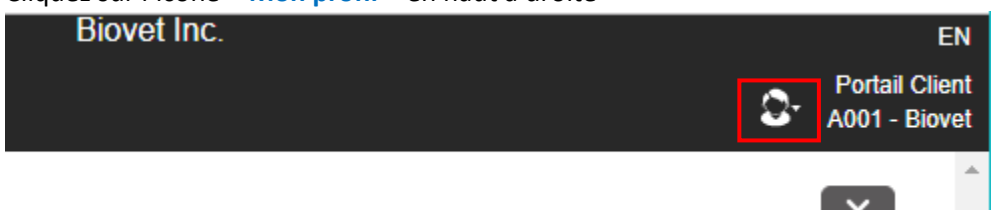

- 2. Choisissez Mon profil, dans le menu
- 3. Cliquez sur Changer le mot de passe

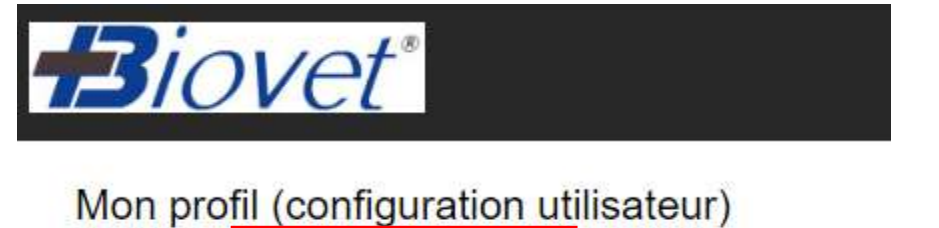

- 4. Entrez l'ancien mot de passe
- 5. Entrez 2 fois le nouveau mot de passe\*
- 6. Cliquez sur Enregistrer.

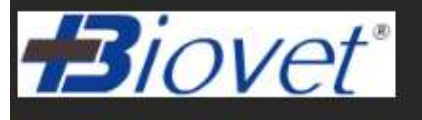

### Changer votre mot de passe

Nodifier 🔗 Changer le mot de passe

| Ancien mot de passe       |         |
|---------------------------|---------|
| Nouveau mot de passe      |         |
| Confirmer le mot de passe |         |
| •                         |         |
| Enregistrer               | Annuler |

Biovet Inc.

\* Le mot de

Guide de l'utilisateur

# Les icones (boutons)

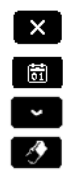

Ferme une fenêtre Sélectionne une date Sélectionne (menu déroulant) Efface

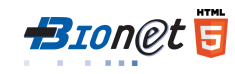

## Accès aux commandes

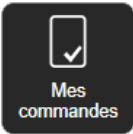

Cliquez sur le bouton mes commandes,

pour accéder l'écran de « Gestion des commandes ».

| Address and Billing | been Main and March 1 | e        |     |                  |                   |                           |                                                  |              | -          |
|---------------------|-----------------------|----------|-----|------------------|-------------------|---------------------------|--------------------------------------------------|--------------|------------|
| Eittes Van          | aples Resultats       |          |     |                  |                   |                           |                                                  |              |            |
| V° commande         | Date commande         | Priorité | 8/0 | Nom (livré à)    | Contact (livré à) | Rát                       | Identifiant                                      | Sous-total 1 | 趈          |
| 97992               | 2019-10-25            | 6        |     | Labo RBD         |                   |                           | SVA.1 er Baylill 19/10/23                        | 0.00         | ఓ          |
| 97645               | 2019-10-24            | 6        |     | Labo R&D         | Olivier Anel      |                           | Pette                                            | 0.00         | 朣          |
| 97120               | 2015-10-23            | 5        |     | Labo Bactório    | Amélic Francoeur  | Bacterio DQ surf OCT 2019 | Salle 29 Microbiologie-atimentalie<br>Surface #1 | 9.00         | 臣          |
| 97079               | 2019-10-23            | 5        |     | Biovet           |                   |                           | 13878 County RD 5, Chesterville<br>Ont           | 0.00         | 1 <u>k</u> |
| 1966.52             | 2019-10-22            | 5        |     | Christian Savard | Laurie Tremblay   |                           | Gustave                                          | 0.00         | 1à.        |
| 96618               | 2019-10-22            | 5        |     | Lato R&D         | Crustian Savard   |                           | Christian                                        | 0.00         | L <u>i</u> |
| 96122               | 2019-10-19            | 6        |     | Biovet           |                   |                           |                                                  | 0.00         | 브          |
| 96114               | 2019-10-19            | 5        |     | Blovet           |                   |                           |                                                  | 0.00         | Ià.        |
| 96099               | 2019-10-19            | 5        |     | Blovet           |                   |                           |                                                  | 0.00         | 1à         |
| 96088               | 2019-10-19            | 5        |     | Biovet           |                   |                           |                                                  | 0.00         | 11         |
| 90831               | 2019-10-18            | 5        |     | Blovet           |                   |                           |                                                  | 0.00         | 12         |
| 95730               | 2019-10-18            | ō        |     | Biovet           | Test pour Annie   |                           | Test pour nouveau test                           | 0.00         | 1£         |
| 94696               | 2019-10-16            | 5        |     | Labo bio-hémato  |                   |                           | Charlotte                                        | 0.00         | Ià.        |
| 94641               | 2019-10-16            | 5        |     | Biovec           |                   |                           | 717-Micro Combination Chocolate                  | 0.00         | 1ª         |
| 94423               | 2019-10-15            | 6        |     | Labo Bactério    | Amelie Francoeur  | Bacterio CQ air OCT 2015  | Salle 19 Walk-in                                 | 0.00         | 1à         |
| 94370               | 2019-10-15            | 5        |     | Labo PCR         |                   | PCR CQ air OCT2019        | Salle 39 PCR Surface# 1                          | 0.00         | Jà         |
| 6017-7-             | 004/1.4% CA.          |          |     |                  |                   |                           | 11 <b>1</b>                                      |              | 15         |

200 enr. et plus !

Le point d'exclamation dans le cercle jaune vous indique que cet écran permet d'afficher 200 commandes à la fois – pour voir les autres il faut faire une recherche (i.e. date dans paramètres) – Voir la section Recherche plus bas.

### Les tris

Par défaut, les commandes sont triées en ordre de Numéro de commande décroissant.

Il suffit de cliquer sur l'en-tête d'une colonne pour lui appliquer un tri et cliquer une deuxième fois pour inverser l'ordre de tri.

| N° commande |  |
|-------------|--|
|             |  |
| N° commande |  |
| • • •       |  |

Tri ascendant (croissant)

Tri descendant (décroissant)

#### Les colonnes

N° commande : numéro de la commande Date commande : date où la commande a été saisie P: pas utilisée **B/O** : pas utilisée Nom (livré à) : nom du vétérinaire ou de la personne contact Contact (livré à) : nom du propriétaire (ou identification de votre client) ou lieu de prélèvement Réf : votre numéro de dossier ou tout autre identifiant que vous avez indiqué sur la requête. Identifiant : Nom de l'animal ou identification de l'échantillon. Notez que s'il y en a plusieurs, c'est le premier de la liste qui sera affiché **Sous-total1** : montant de la commande avant taxes

### La commande en détail

En cliquant sur L (dans la dernière colonne de la Gestion des commandes), vous pourrez voir le contenu de la commande incluant :

Le code de l'item, sa description, la quantité demandée et le prix

|        |          | Numéro de commande 829614                                                                                                    |                                                                                                    |                                                                                                    |                                                                                                    |  |  |  |  |  |  |  |  |
|--------|----------|----------------------------------------------------------------------------------------------------|----------------------------------------------------------------------------------------------------|----------------------------------------------------------------------------------------------------|----------------------------------------------------------------------------------------------------|--|--|--|--|--|--|--|--|
|        | Quantité | Prix                                                                                                    | Voir rapport                                                                                                    | Voir requête                                                                                                    | Résultat externe                                                                                                    |  |  |  |  |  |  |  |  |
| tation | 1        | 0.00                                                                                                    | 昌                                                                                                    | 12                                                                                                    |                                                                                                    |  |  |  |  |  |  |  |  |
|        | i i      | 0.00                                                                                                    | æ                                                                                                    | -                                                                                                    |                                                                                                    |  |  |  |  |  |  |  |  |
|        | 1        | 0.00                                                                                                    | B                                                                                                    | 1                                                                                                    |                                                                                                    |  |  |  |  |  |  |  |  |
| nmes)  | 1        | 0.00                                                                                                    | 8                                                                                                    | 1                                                                                                    |                                                                                                    |  |  |  |  |  |  |  |  |
|        | 1        | 0.00                                                                                                    | a                                                                                                    | 2                                                                                                    |                                                                                                    |  |  |  |  |  |  |  |  |
|        | 2        | 0.00                                                                                                    |                                                                                                    | -                                                                                                    |                                                                                                    |  |  |  |  |  |  |  |  |
|        | nmes)    | Quantité           tation         1           1         1           1         1           nmes)         1           1         1           2         2 | Quantité         Prix           tation         1         0.00           11         0.00         1           11         0.00         1         0.00           nmes)         11         0.00         1           11         0.00         1         0.00           11         0.00         1         0.00           12         0.00         1         0.00 | Quantité         Prix         Voir rapport           fation         1         0.00         름           1         0.00         信         1           1         0.00         信         1           nmes)         1         0.00         信           1         0.00         信         1           1         0.00         信         1           1         0.00         信         1           1         0.00         信         1 | Quantité         Prix         Voir rapport         Voir requête           tation         1         0.00         Image: Constraint of the second of the second of the |  |  |  |  |  |  |  |  |

Le bouton 🗏 dans la colonne « Voir rapport » vous permettra de voir le rapport d'analyse

L'icône sign dans la colonne « Voir requête » vous permettra de voir votre requête pour cette commande. Notez que les requêtes demeurent disponibles pour consultation, pour une durée de 5 à 6 ans.

S'il s'agit d'un résultat externe, il sera disponible dans la colonne Résultat externe.

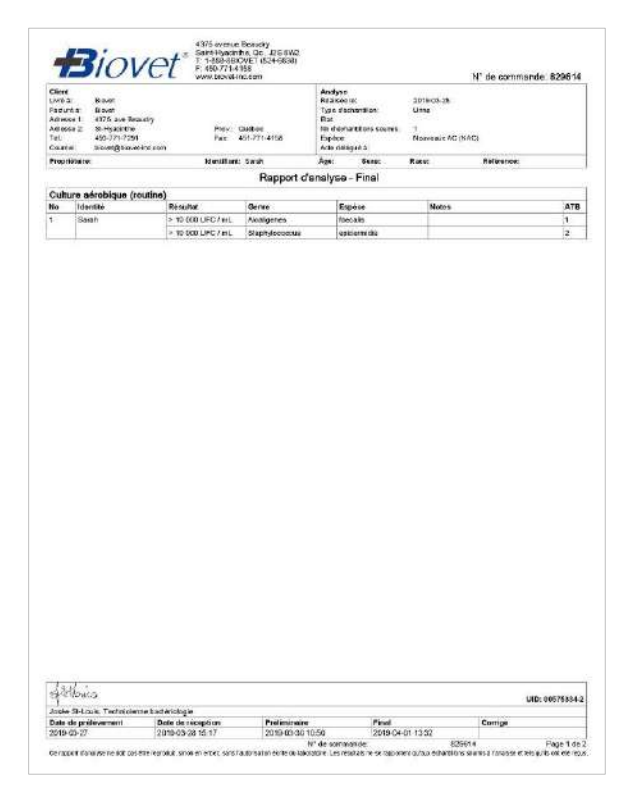

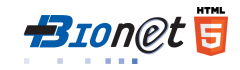

#### La recherche

🕑 Tous 🛛 🕑 En cours

Par défaut, les **Résultats** sont affichés, alors pour effectuer une recherche, vous devez cliquer sur l'option **Filtre**. Vous pouvez alors chercher selon un ou plusieurs critères de recherche.

### Gestion commande client

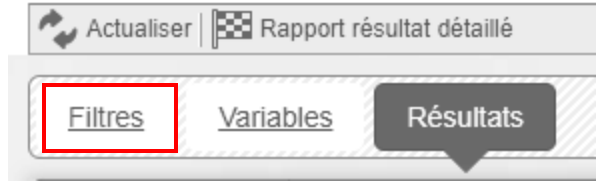

#### États des transactions

**Tous**, permet de voir toutes les commandes depuis février 2010. **En cours**, permet de voir les commandes qui sont en attente de résultats ou qui n'ont pas encore été facturées.

| Representation         Filter       Variables         Filter       Variables         Commandes       Image: Image: Ima                                                                                                    | Gestion des comm          | nandes clients                                  |       |
|----------------------------------------------------------------------------------------------------|---------------------------|-------------------------------------------------|-------|
| Vitables         Bisuklis           Commandes         I totale I Encours           Bivel         I totale I Encours           Bivel         I canade I USA I Totale           Date commande         I I I I I I I I I I I I I I I I I I I                                                                                                    | Rapport résultat détaillé |                                                 |       |
| Commandes en ligne   © Todes © En cours   Bievet   © Canada © USA © Toos   N° commande   Date commandes   I AAAA-MMA-JJ (ff)   Ref   Contact (livé à)   Contact (livé à)   Date de début   AAAA-MMA-JJ (ff)   Date de réception de   I AAAA-MMA-JJ (ff)   Date de réception de   I AAAA-MMA-JJ (ff)   Date de récep                                                                                                    | Filtres <u>Variables</u>  | Résultats                                       |       |
| Commandes en ligne I toutes vou von tous   Biovet I commande   Date commande AAAA-MM-JJ IIIIIIIIIIIIIIIIIIIIIIIIIIIIIIIII                                                                                                    | Commandes                 |                                                 |       |
| Biovet                                                                                                    | Commandes en ligne        |                                                 |       |
| N' commande   Date commande   AAAA-MMA-JJ   Piontá   Omtat (ivré å)   Cartat (ivré a)   Date de réception de   AAAA-MMA-JJ   Bosriation   Cartégorie   Date de réception de   AAAA-MMA-JJ   État d'échantilion   Cartégorie   État d'échantilion   Cartégorie   État d'échantilion   Cartégorie   État d'échantilion   Cartégorie   État d'échantilion   Cartégorie   Cartégorie                                                                                                    | Biovet                    | Canada 🛛 USA 🔗 Tous                             |       |
| Date commande AAAA-MM-JJ   Priorité   Nom (livré à)   Contact (livré à)   Réf   Identifiant   Dur ° de commande   Date de début   AAAA-MM-JJ   Bate de début   Contact   Code   Identifiant   Date de début   AAAA-MM-JJ   Bate de début   Contact   Code   Identifiant   Date de trèception de   AAAA-MM-JJ   Bate de réception à   AAAA-MM-JJ   Bate de réception à   AAAA-MM-JJ   Bate de réception à   Catégorie   Ide de réception de   Catégorie   Ide de réception de   Catégorie   Ide de réception de   Catégorie   Ide de réception de   Catégorie   Ide de réception de   Catégorie   Ide de réception de   Contact   Ide de réception de   Catégorie   Ide de réception de   Contact   Ide de réception de   Contact   Ide de réception de   Contact   Ide de réception de   Contact   Ide de réception de   Contact   Ide de réception de   Catégorie   Ide de réception de   Contact   Ide de réception de   Contact   Ide de réception de   Contact   Ide de réception <tr< td=""><td>N° commande</td><td></td><td></td></tr<>                                                                                                    | N° commande               |                                                 |       |
| Priorité   Nom (livré à)   Contact (livré à)   Réf   Identifiant   Sous-total 1   Date de céculi   AAAA-MM-JJ (M) Date de fin   AAAA-MM-JJ (M) Date de fin   Contact   Contact (livré à)   État d'echantilion   Contact (livré à)   État   Contact (livré à)   État   Contact (livré à)   État   Contact (livré à)   État                                                                                                    | Date commande             | AAAA-MM-JJ                                      |       |
| Nom (livié à)   Contact (livié à)   Réf   Identifiant   Sous-total 1   Du n° de commande   Au n° de commande   Au n° de commande   Au n° de commande   Contact   Contact   Contact   Code   Description   Laboratoire   Date de réception à   AAAA-MM-JJ (b)   Date de réception à   Catégorie   Type d'échantilion   État d'échantilion   État d'échantilion   Contact   Livré à   Contact   Contact   Contact   Catégorie   Catégorie   Catégor                                                                                                    | Priorité                  |                                                 |       |
| Contact (livré à) Réf Identifiant Sous-total 1 Du n° de commande Au n° de commande Date de début AAAA-MMI-JJ 👸 Date de fin AAAA-MMI-JJ 👸 Contact Code Code Code Code Catégorie Catégorie   | Nom (livré à)             |                                                 |       |
| Réf                                                                                                    | Contact (livré à)         |                                                 | 1     |
| Identifiant   Sous-total 1   Du n° de commande   Date de début   AAAA-MM-JJ (B) Date de fin   Contact   Code   Code   Description   Laboratoire   Date de réception à   AAAA-MM-JJ (B) Date de réception à   AAAA-MM-JJ (B) Date de réception à   AAAA-MM-JJ (B) Date de réception à   AAAA-MM-JJ (B) Date de réception à   AAAA-MM-JJ (B) Date de réception à   AAAA-MM-JJ (B) Date de réception à   AAAA-MM-JJ (B) Date de réception à   AAAA-MM-JJ (B) Date de réception à   Catégorie   Type d'échantilion   État d'échantilion   État d'échantilion   État d'échantilion   Contact (inré à)   Contact (inré à)   État   Contact (inré à)                                                                                                    | Réf                       |                                                 |       |
| Sous-total 1 Du n° de commande Au n° de commande Date de début AAAA-MM-JJ 👸 Date de fin AAAA-MM-JJ 👸 Contact Code Description Laboratoire Date de réception à AAAA-MM-JJ 👸 Date de réception à AAAA-MM-JJ 👸 Catégorie Catégorie Catégori     | Identifiant               |                                                 |       |
| Du n° de commande   Date de début   AAAA-MML-JJ (B)   Date de fin   Contact   Code   Description   Laboratoire   Date de réception de   AAAA-MML-JJ (B)   Date de réception de   AAAA-MML-JJ (B)   Date de réception de   AAAA-MML-JJ (B)   Date de réception de   AAAA-MML-JJ (B)   Date de réception de   AAAA-MML-JJ (B)   Date de réception à   Catégorie   Type d'échantillon   État d'échantillon   Vendeur   Livré à   Contact (livré à)   État                                                                                                    | Sous-total 1              |                                                 |       |
| Date de début AAAA-MM-JJ 👸 Date de fin AAAA-MM-JJ 👸   Contact Image: Contact in the second of the second of the                                                            | Du n° de commande         | Au n° de commande                               |       |
| Contact Code Code Description Laboratoire Date de réception de AAAA-MM-JJ  Date de réception à AAAA-MM-JJ  Catégorie Catégorie | Date de début             | AAAA-MM-JJ 👸 Date de fin AAAA-MM-JJ             |       |
| Code   Description   Laboratoire   Date de réception de   AAAA-MM-JJ (B)   Date de réception à   AAAA-MM-JJ (B)   Date de réception à   Catégorie   Type d'échantillon   État d'échantillon   État d'échantillon   État d'échantillon   Vendeur   Livré à   Contact (livré à)   État                                                                                                    | Contact                   |                                                 |       |
| Description Laboratoire Date de réception de AAAA-MM-JJ  Date de réception à AAAA-MM-JJ  Catégorie Type d'échantillon Lide échantillon Lide échantillon Lide échantillon Livré à Contact (livré à) État Rechercher tout                                                                                                    | Code                      |                                                 | _     |
| Laboratoire   Date de réception de   AAAA-MM-JJ (B)   Catégorie   Type d'échantillon   État d'échantillon   État d'échantillon   État d'échantillon   État d'échantillon   Contact (livré à)   État                                                                                                    | Description               |                                                 |       |
| Date de réception de AAAA-MM-JJ 🗑 Date de réception à AAAA-MM-JJ 🕅   Catégorie     Type d'échantillon     État d'échantillon     Id. échantillon     État d'échantillon     Vendeur     Livré à     Contact (livré à)     État                                                                                                    | Laboratoire               |                                                 |       |
| Catégorie   Type d'échantillon   État d'échantillon   État d'échantillon   État d'échantillon   État d'échantillon   Vendeur   Livré à   Contact (livré à)   État     Rechercher tout                                                                                                    | Date de réception de      | AAAA-MM-JJ 00 Date de réception à AAAA-MM-JJ 00 |       |
| Type d'échantillon   État d'échantillon   Id. échantillon   État d'échantillon   État d'échantillon   Vendeur   Livré à   Contact (livré à)   État     Rechercher tout                                                                                                    | Catégorie                 |                                                 |       |
| État d'échantillon   Id. échantillon   Id. échantillon   État d'échantillon   Vendeur   Livré à   Contact (livré à)   État     Rechercher fout                                                                                                    | Type d'échantillon        |                                                 |       |
| Id. échantillon   État d'échantillon   Vendeur   Livré à   Contact (livré à)   État   Rechercher tout                                                                                                    | État d'échantillon        |                                                 |       |
| État d'échantillon Vendeur Vondeur Viré à Contact (livré à Contact (livré à) Contact (livré à) Contact | ld. échantillon           |                                                 |       |
| Vendeur Livré à Contact (livré à) État Rechercher tout                                                                                                    | État d'échantillon        |                                                 |       |
| Livré à Contact (livré à) État Rechercher tout                                                                                                    | Vendeur                   |                                                 |       |
| Contact (livré à)                                                                                                    | Livré à                   |                                                 |       |
| État Construction Construction  | Contact (livré à)         |                                                 |       |
| Rechercher tout                                                                                                    | État                      | · · Ø                                           | 10010 |
|                                                                                                    | Rechercher tout           |                                                 | 2     |
|                                                                                                    |                           |                                                 |       |
|                                                                                                    |                           |                                                 |       |

Une fois les critères entrés, cliquez sur Rechercher au bas de l'écran.

Note : la section Variables ou « Recherche parmi les résultats » n'est pas utilisée pour l'instant.

# Rapport résultat détaillé

Une **nouvelle option** est maintenant disponible pour ceux qui souhaite obtenir un **Rapport résultat détaillé**. Cette option permet d'obtenir des statistiques pour le test spécifié.

Gestion commande client

📩 Actualiser 🔀 Rapport résultat détaillé

| Gestion des comm         | andes clients                                 |
|--------------------------|-----------------------------------------------|
| Filtres <u>Variables</u> | Résultats                                     |
| Commandes                |                                               |
| Commandes en ligne       | Toutes Oui ONN                                |
| Biovet                   | 🕑 Canada 🕑 USA 🞯 Tous                         |
| N° commande              |                                               |
| Date commande            | AAAA-MM-JJ 🔀                                  |
| Priorité                 |                                               |
| Nom (livré à)            |                                               |
| Contact (livré à)        |                                               |
| Réf                      |                                               |
| Identifiant              |                                               |
| Sous-total 1             |                                               |
| Du n° de commande        | Au n° de commande                             |
| Date de début            | Date de fin                                   |
| Contact                  |                                               |
| Code                     |                                               |
| Description              |                                               |
| Laboratoire              |                                               |
| Date de réception de     | AAAA-MM-JJ 6 Date de réception à AAAA-MM-JJ 6 |

- 1. Pour obtenir un Rapport de résultats détaillé, vous devez spécifier un code d'analyse (ex. DEAU-20012).
- 2. Entrer les **Dates de réception de...** à, pour la période que vous désirez couvrir. ATTENTION : NE PAS confondre avec « Date de début » et « Date de fin » qui ne sont PAS utilisées.
- 3. Cliquez sur le bouton Rapport résultat détaillé, au haut de la fenêtre.
- Une nouvelle fenêtre s'ouvre avec votre Rapport résultat détaillé. Vous pouvez sélectionner tout (CTRL + A) et copier/coller (CTRL + C / CTRL + V) les données dans une feuille de calcul Excel pour conserver ces informations, au besoin.

| <b>B</b> iovet     |                 |            |                     |                     |                |                   |                                  |             | Rapport résulta<br>Tous                                            | at détaillé                                           |                          |                 |                     |                |               | Date:<br>Heure:       | 2019-05-2<br>08:52                      |
|--------------------|-----------------|------------|---------------------|---------------------|----------------|-------------------|----------------------------------|-------------|--------------------------------------------------------------------|-------------------------------------------------------|--------------------------|-----------------|---------------------|----------------|---------------|-----------------------|-----------------------------------------|
|                    |                 |            |                     |                     |                |                   |                                  | -           | der Mital en                                                       |                                                       |                          |                 |                     | Variables      |               |                       | and statements                          |
| Dale Corres        | nde Date report | Factors a  | Unes.               | A/D Invest          | Colle of taxes | Cescrofice        |                                  | Humans      | lidenWitzellan                                                     | Cohartillon                                           | <b>Benitst Notes</b>     | Unitio          | identification      | Conformite     | Noisto        | Mittale               | Cieve                                   |
| 2018-00-12. 572461 | 2012-06-04      | #151#1     | Justina Lanapas     | 264. You 81. Joseph | D64U-25011     | Figli Cratau      | (C.Appre.e), 6 vel. entere       | DRAU-\$2008 | e eines Dannenament                                                | 004, n.w St. Jasaph Henton Pand                       | - E 234 1A 1 1 1 1 2 2 2 | UFC/100ms       | Estheretta enti     | Conterna       | -1 LIFE/100PE | SOR-BLO'S Accessor    | H                                       |
| 2016/32/13 57346/  | 39(1-05-29)     | #10ve1     | Justine Caresta     | 604, nue Rouideaux  | DE0.30013      | Regiti C. notauli | (C Alynicus), & sec. Entern      | DEAU-43011  | <ul> <li>Colformet Istaux (Bassershans) - ENV/RON/EMENT</li> </ul> | - MH, wa St. Jeegst Rolcon Pane                       | - C                      | UFC/ HILML      | Californee total.or | Conterma       | 10 GEO 100mL  | SOF-BILD'S Aprents    | # 10                                    |
| 1018-09-13 ST3481  | 2014-05-28      | \$101#C    | JUSTINE LACRESS     | AD4 me 25-30kets    | DEAL-20013     | Prefi C colaut    | (C.Atyologia), B. MK, Britaro    | 0841H00001  | Colorises styppings - ENV/PO4NEMENT                                | 954. to Bi-Iseagn Roton Pond                          | 0.                       | UPD100mL        | Colonies sypicses   | Cardinate :    | 352 GPC/ISHEL | SOF-BA-016 Accessive  | • 0 0 0 0 0 0 0 0 0 0 0 0 0 0 0 0 0 0 0 |
| 2010-09-13 072481  | 2016-05-28      | 21018      | Astre Locasie       | \$04-ILE EL-JOSED   | DEAL-CORT.     | PIGEC KERN        | TE ASPRESS. E. ORI. Eritero      | DEALI-80021 | Experiod and Coston subsciric - Exmandian states.                  | apa ilik sortasetu wondu wond                         | - P                      | UPC / 100 mt    | Eneropoles          | CONTINUE       | 11.PC/10091   | 30P-54-038 Accella    | e                                       |
| 2010-10-24 201435  | 2010-00-28      | -004       | workware terrorga   | 1290, GUTHE (1080   | 0640-20013     | - HONC MAL        | TO ADDRESS & DEC DYSHID          | 00+0-000    | Cas Certificerent                                                  | 1010 BUTHE ALME SUBLE                                 | - AD 1                   | UPO TERRE       | Semeraria con       | covorne        | UL/CHUNK      | SCP-BA-016 ACCHER     |                                         |
| 10.10.10.12 Shoats | 2010-02-08      | I CAVE     | Accelerate Jennings | 1010 CUTHE FCBC     | DEAL-COOL      | Print C. colaut   | C. AQUICAN, E. ODI, CITHED       | DEAL-ROOT   | CONTRACT DESCRIPTION - ENVIRONMENTEN                               | 1212 Burret Hall Subst                                |                          | CONTRACTOR INC. | COND'TES DISLO      | LOW PAULADUST  | TO DE LITURE  | STATE BA ATE A        | 8 10                                    |
| MARANTA COLAND     | 351578.01       | - Contract | And Date in the     | 1745 Current Coald  | 054 12501      | Direct A with u   | 10 Annual E sul Crises           | 104 - 4001- | Contraction of Decomposition, Discontinuity                        | 12-13 During Dead Surface                             | a 100-                   | LICE AND AND    | Conjunction of      | LON CONCORNER. | C. CONTRACTOR | OTO TA ANI Arrest     | 100                                     |
| 2017/25/26 232033  | 2010/08/16      | -Birtoni   | Erver.              | Versiona Garran     | DCA:120912     | Real Close L      | C Annough E and Ertare           | OCAL LADION | C rol Taranharani                                                  | Betweet minists / \$202, 12a Dates (Riskburg)         |                          | uppersoner.     | Demonstration       | Dentering      | 0-L00(100eL   | SCH. BLOTE Arrent     | 1010                                    |
| 2017.06.58 4492.99 | 2912:04.05      | wines!     | Brough.             | Varne-mig Garage    | DEAU 2501      | Could C MARIE     | IC Another and the west, we that | DEALL\$2014 | Catinorga winos (Dansemyregal), ElgurGruh/EstEh?                   | Residual excluse / \$200, 12a Rand Makhare            |                          | 1041C-/ 105 mil | Collectors Name     | Cavland        | 10.LFC/100ed  | SOF BS 378 DAMESTY    | 4 10                                    |
| 2017-05-38 539239  | 2012-05-25      | #inist     | 6biel               | Useronicus Gavetare | DEA:122013     | Anarth C tootaus  | IT ADDIDUGK & DEL EPERA          | DEAU-00001  | Colorian stypiculas - STAV ROHIGHENDY                              | Roomer Aukine / 1202, 12a Pang Wilkinght              | -b.:                     | UPCRIODen       | Colonies stypicales | Contonne       | 211 UFC/10194 | SDP-BA-016 Accred/    | 1 C C C C                               |
| 2017-05-05 534234  | 2016-05-18      | Bitlewi    | Bover.              | Versioue Deman      | DEAL-25812     | Photo Contexts    | IC Antonial E. coli, Entwice     | DBAU-80031  | Brokscopuw (Dénordrement) - ENV/ADHIEVENT                          | Roomet outsine / 1298. 12e Mang Viloinare             | 0                        | UPC ( 100 mL    | Entercostores       | Covornia       | SUPC/100YE    | SOF-BA-IN ADDRESS     | #C11                                    |
| 2017/03-14 088090  | 201802028       | 81018      | BONKI.              | SINCA BUILCON       | 1756(3-21913   | PHOTO COMB.#      | Laborate R. ON STRO              | DEAU-40091  | 5 2 10                                                             | Roomal                                                | 10 C                     | 129127100048_   | Billwiefie col      | 00/0/14        | 15190/303HL   | SCP-BA-010 Accessiv   | 8.1.                                    |
| 2017-13-74 008208  | 2010-05-28      | \$10081    | BOVE:               | Sarcra Dek.coz      | DEA122213      | Profit Citylesu   | LANDONE E KOL BYTER              | OCAU-60013  | Colfortes stau                                                     | Roonet                                                | ÷.                       | 10PC / 108 mL   | Colornes to Au      | Cardune        | 12.UFC/100eL  | SOF-BA-016 Accress    | é 10                                    |
| 2017-13-14 005305  | 2010-00-06      | - Digrad   | Digyet              | Sancha Deaucon      | 0040-20012     | Profit Clostaut   | Daticion, E. col. Dirato         | 0EAU-00021  | Colorias at plovas - Enviño ViENENT                                | Rainet                                                | - P                      | UPO/100HL       | Colorites atypicses | Conforme       | 200 LPC/105yL | SDP-BA-019 Accredite  | A.C                                     |
| 2017141-14 008300  | 2910/08/28      | Topitt:    | DWT                 | Gartes Dervetes     | 0640-20012     | Pepti Copenie     | a migrave B and Dreets           | DEAU-40021  | Grieteralit                                                        | Televiti                                              | -2.                      | UPG / 100 =1    | E-mailwoolvez       | Conterne       | P UPD/100et   | SC-BAOR ANTER         | 5.                                      |
| 10.10.00.00 020000 | 2010-00-18      | - woores   | Digues.             | Marie wys Course    | OTAL MARKS     | Service States    | A PROPERTY ALL AND MARKED        | PURAL BARLE | Catherine Index                                                    | Server 1 49                                           |                          | 100 C 100       | California bela     | Container .    | AP LINE ADDRE | 2 P.M. 83, 874 5      | 100                                     |
| 2010/06/19 10/201  | 3012-08-18      | Elected 1  | P.O.M.              | Size Sur Charles    | DEAL MARK      | Chall? Intern     | a minimum & anti Garant          | (CENT DOM:  | Calerian Manager Stolenerschen                                     | Terrer 1 47                                           | ž.                       | LIED/Refer      | Chineses whereas    | Contenant      | THE LEPTENING | SCE 25 076 American   |                                         |
| 1018-06-11 747723  | 3012-06-18      | alough .   | Email.              | Hara-Sue City har   | DEN: 123011    | Grafi Chreat      | a storings E. one Groups         | DOM: U AND  | Settimetry a                                                       | Tarran Luff                                           | 2                        | 1007 ( 100 mil. | Engrandiat          | Continue       | ALEC/IGDEL    | S CO. Sh ONE Accessor |                                         |
| 2018-10-18 784883  | 2918-10-JD      | fiore:     | Bove:               | Autor Leventin      | DEAU-20012     | Profit C. tota.or | C ADDIDAL II COL MILANS          | DEAU-80098  | K call                                                             | Author Linearca / 1670, monda nu Moutin Cargonan      | 0                        | UPCITODES.      | Carrierentia col    | Cottorne       | DUFC/SOME     | SCH-BAUTE Access      | 4012                                    |
| 2018-10-16 784963  | 2018-95-20      | 50/81      | BOVE                | AUDITY LEVESTIM     | DEAL-LONG      | MIDTEL LOOK       | TANKSON E COLEMAN                | DEAL-80077  | CONVERSION                                                         | Autries Levesque / 1612; montée du Malam, Carlonan    | 0                        | UPC/ NUML       | CONTRACTOR STALL    | Contonne       | 10 CPC/100HL  | SCP-BAUTO ACCESS      | \$:10                                   |
| 2018-10-1E T84581  | 2010-10-20      | 840.0      | Bave                | AUON/Likespue       | DEAL-20013     | 7100 Clotest      | Lagrande, E. coli Sivero         | 0/EAU-0000  | Colories Kipicies - DIV/ADI//DIDIDIT                               | Authrey Lévensue (1010, montée du Moulin, Cangnat     | 1                        | -umprotent.     | Colonies applicates | Gov/ume:       | 200 LPCH25HL  | \$07-84-978 Accessiv  | #C11                                    |
| 2018-10-15. 754553 | 2010-30-20      | Clovel     | Diciviti            | Audrey Lavescole    | DEAU-22013     | Profil C lootaux  | LEDOVE Z SDI DYAS                | ODAU-40031  | Erderectory e                                                      | Authory Likreacue / 1976; montée du Moulin, Carignari | 2                        | UPC/105 mL      | Dreepopoyes         | Sontorne       | C UPC/SODEL   | SOP-BA-055 Accredite  | 6.1                                     |

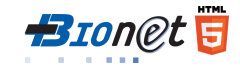

# **Déconnection/Fermeture**

Après 10 minutes d'inactivité, le système se déconnectera automatiquement et vous devrez vous reconnecter avec votre mot de passe pour accéder à Bionet.

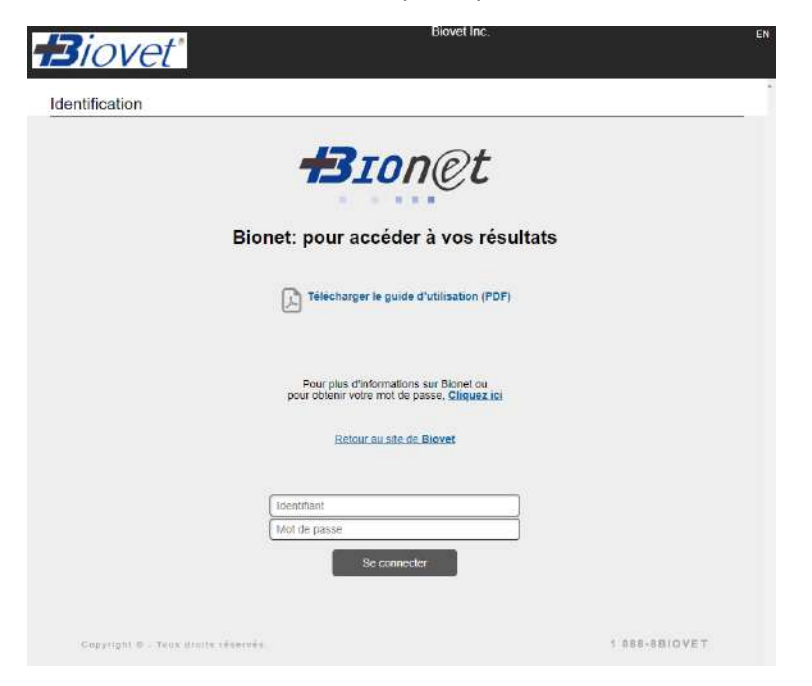

Pour fermer Bionet, simplement fermer l'onglet ou le navigateur Web.

### **NOTES**

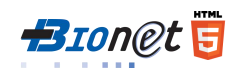

### **NOTES**

### **NOTES**

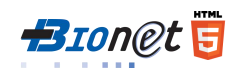

## Pour nous joindre

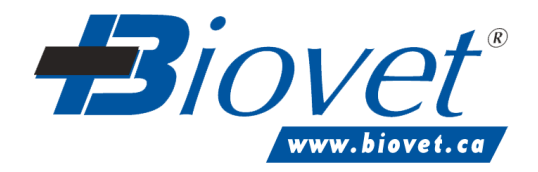

1-888-8BIOVET

(824-6838)

sac@biovet-inc.com

T 450 771-7291 • F 450 771-4158 4375, av. Beaudry, Saint-Hyacinthe QC J2S 8W2

© Biovet 2019